# **Calendar Color Blocks**

07/12/2024 12:56 pm CDT

### Overview

Color blocks can be enabled to help you visualize the appointments on your calendar. You may find it helpful to glance at an appointment and tell by the color block which service is being provided or quickly tell how busy a Service Agent is in a month by how many times you spot their color block on the calendar.

| Jul 2024 |                                                                                |                              |                                                      | Filter < June              | August > Month | Week Day Actions <b>v</b> |
|----------|--------------------------------------------------------------------------------|------------------------------|------------------------------------------------------|----------------------------|----------------|---------------------------|
| Sunday   | Monday                                                                         | Tuesday                      | Wednesday                                            | Thursday                   | Friday         | Saturday                  |
| 30       | 1 3   08:00a Stacey   Fakename 08:00a   08:00a Barb Dwyer   08:00a Bella Notte | 2 08:00a Ken Tucky           | 3 1<br>08:00a 🚺 John Doe                             | 4                          | 5              | 2                         |
| Z        |                                                                                | 9 1<br>08:00a 🛄 Ken Tucky    | 10 2<br>08:00a ☐ John Doe<br>08:00a ☐ Brighton Early | Ш                          | 12             | 13                        |
| 14       | 15 2   08:00a ■ Stacey   Fakename 08:00a   08:00a ■ Bella Notte                | 16 1<br>08:00a 📕 🗌 Ken Tucky | 1 <u>7</u><br>08:00a 🔲 John Doe                      | 18                         | 19             | 20                        |
| 21       | 22 2<br>08:00a Stacey<br>Fakename<br>08:00a Bella Notte                        | 23 1<br>08:00a 🚺 Ken Tucky   | 24 1<br>08:00a 🔲 🖬 John Doe                          | 25                         | <u>26</u>      | 27                        |
| 28       | 29 2<br>08:00a ∎ Stacey<br>Fakename<br>08:00a ∎ Bella Notte                    | 30 1<br>08:00a 🔲 Ken Tucky   | 31 1<br>08:00a 🔲 🖬 John Doe                          | 1 1<br>08:00a 🔲 Barb Dwyer | 2              | 3                         |

This article will review:

- Settings and Navigation
- Adding Color Blocks to a Service Agent
- Adding Color Blocks to a Service
- Adding Color Blocks to a GeoZone

## **Settings and Navigation**

Enable color blocks to be displayed on the calendar views in **Control Panel > Scheduling** by checking the boxes for which color blocks you would like to see.

#### Calendar Options

| Service Color Blocks?            | Show service color blocks on calendar views instead of background colors |
|----------------------------------|--------------------------------------------------------------------------|
| Service Agent Color Blocks?      | Show service agent color blocks on calendar views                        |
| Calendar GeoZone Color Blocks?   | Show GeoZone color blocks on daily calendar views                        |
| Scheduling GeoZone Color Blocks? | Show color blocks on route schedule calendars                            |

When appointments are scheduled, the default background color is **white** for both the appointment and service agent.

|                                                 | <u>3</u>                    | 1                                  |
|-------------------------------------------------|-----------------------------|------------------------------------|
|                                                 | 08:00a John Doe             |                                    |
|                                                 |                             |                                    |
|                                                 |                             |                                    |
| If you accign a color to the convice or convice | agont it will display as a  | background highlight by default    |
| in you assign a color to the service of service | agent, it will display as a | i background nigniight by default. |
|                                                 | <u>10</u>                   | 2                                  |

08:00a John Doe 08:00a Brighton Early

If you want to differentiate between the color of services and agents when looking at the calendar, you can enable color blocks that will show for each appointment. Color blocks will display the Service first then the Agent, from left to right.

| <u>10</u>                 | 2 |
|---------------------------|---|
| 08:00a 📃 📕 John Doe       |   |
| 08:00a 🔲 🗖 Brighton Early |   |

If enabled, the GeoZone color block will display on the daily calendar view. In this image you can see the service agent color is at the top next to the agent name. The Service is shown first (purple) then the GeoZone (green).

| Ð                                            | Example User                                                                                                    | • |
|----------------------------------------------|----------------------------------------------------------------------------------------------------|---|
| Brighton<br>17 Chern<br>Big Geo<br>Qty 1   D | - <mark>≜ Early.  Initial Service (one time)<br/><u>1 Early</u><br/>ry Tree Lane   Austin, TX 12345<br/>zone<br/>Dur 2 hours 30 mins   Rev \$475</mark> |   |

# **Adding Color Blocks to a Service Agent**

When adding or editing a service agent, you can chose the color that will show on the calendar for the agent whenever that agent is selected for a service. This is done in **Control Panel > Service Agents**.

| Color      | • |                                       |
|------------|---|---------------------------------------|
| Sort Order |   | $\times$                              |
| License    |   | e e e e e e e e e e e e e e e e e e e |
| Bio        |   | Cancel Apply                          |
|            |   |                                       |

## **Adding Color Blocks to a Service**

The Services scheduled can also have color blocks added that will reflect on the calendar. This is done in **Control Panel > Services.** 

|                | General                |    |
|----------------|------------------------|----|
| Name*          | Installation           |    |
| Active         | •                      |    |
| Description*   | ' System installation. |    |
| Color          |                        |    |
| Confirmation   |                        |    |
| ition Reminder |                        |    |
| om Reminder?   | #00ff19                | rs |

# Adding Color Blocks to a GeoZone

You can also have color blocks assigned to GeoZones on the map. This is done in Maps > Services.

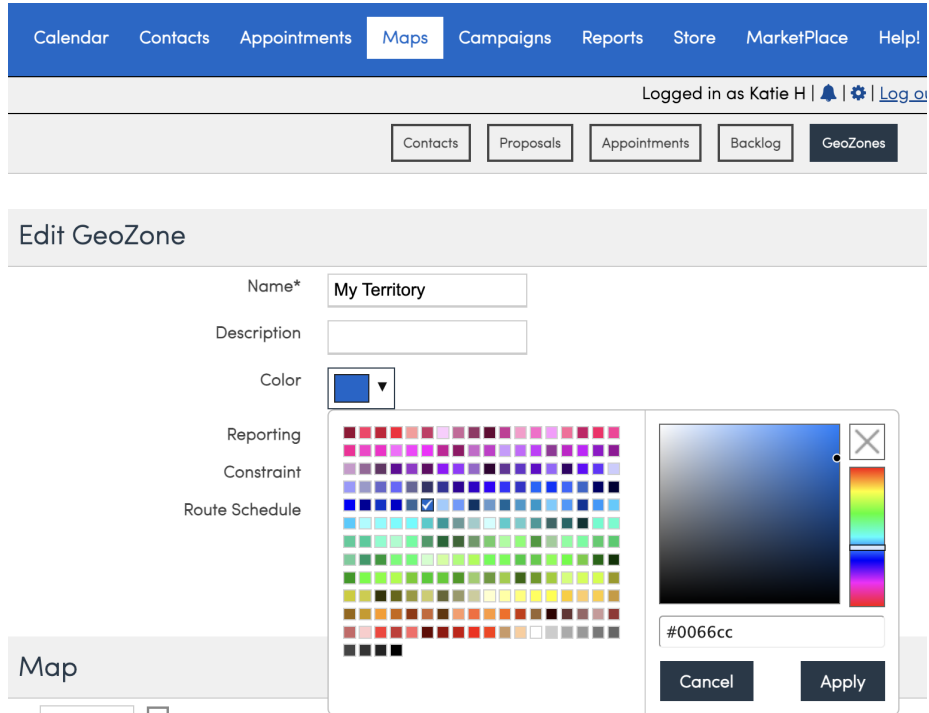

None VI Show Penerting Zones II I Show Constraint Jones II I Show Poute Schedule Jones